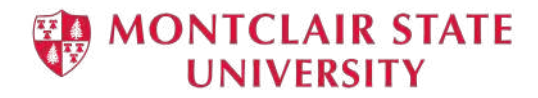

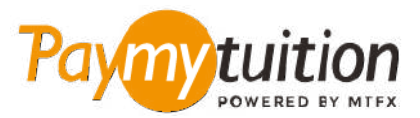

# अपना भुगतान कैसे करें

PayMyTuition के साथ ट्यूशन का भुगतान करना सुरक्षित, तेज और सरल है। अपना भुगतान करने के लिए नीचे दिए गए सरल चरणों का पालन करें:

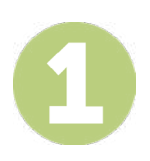

# PAYMYTUITION पोर्टल तक पहुंचें

अपने यूनिवर्सिटी NetID और पासवर्ड का उपयोग कर Montclair State University <u>NEST</u> खाते में प्रवेश करें। "Student Accounts" पर क्लिक करने के लिए आगे बढ़ें। "View My Bill" पोर्टल पर नेविगेट करें और अपना बिल देखने और भुगतान करने के लिए "Statement and Payment History" चुनें। PayMyTuition समाधान हमारी एकमुश्त भुगतान प्रक्रिया में एकीकृत किया गया है ताकि एक निर्बाध भुगतान अनुभव प्रदान किया जा सके। PayMyTuition पोर्टल पर रीडायरेक्ट होने के लिए इंटरनेशनल पेमेंट्स लिंक पर क्लिक करें।

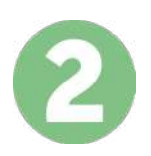

### भुगतान का तरीका चुनें

दिए गए भुगतान विकल्पों को देखें और अपने पसंदीदा भुगतान तरीके को चुनें। भुगतान विकल्पों में बैंक हस्तांतरण, मूल मुद्रा में डेबिट/क्रेडिट कार्ड, eWallet भुगतान और अन्य स्थानीय विकल्प शामिल हैं।

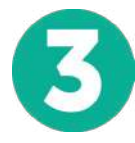

### अपनी जानकारी दर्ज करें

अपने छात्र संख्या सहित कुछ बुनियादी जानकारी दर्ज करें। आपके भुगतान को Montclair State University टीम द्वारा आसानी से पहचाने के लिए हम इस जानकारी को आपके भुगतान में शामिल करेंगे।

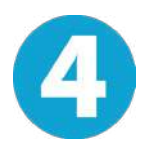

#### अपना भुगतान करें

अपने चयनित भुगतान तरीके के माध्यम से अपनी धनराशि को PayMyTuition पर भेजने के लिए दिए गए निर्देशों का पालन करें।

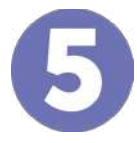

## ट्रैक और पुष्टि करें

PayMyTuition Dashboard में लॉगइन करके आप किसी भी समय अपने भुगतान को ट्रैक कर सकते हैं। जब आपका भुगतान पहुँच जाए, तो SMS संदेश, ईमेल द्वारा स्थिति अपडेट और पुष्टिकरण प्राप्त होगा।

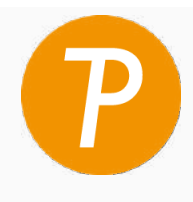

#### Paymy tuition

अमेरिका और कनाडा टोल फ्री: 1.855.663.6839 अमेरिकी लोकल: + 201.209.1939 कनाडा लोकल: + 905.305.9053 ईमेल: support@paymytuition.com वेब: www.paymytuition.com

विशेष दर

सुरक्षित

सहायता